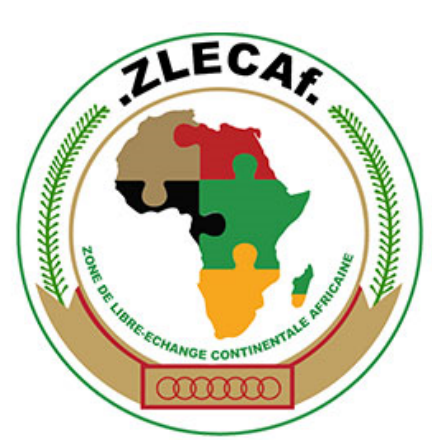

Pour un marché africain Unifié

# Zone de Libre-Échange Continentale Africaine

## **Barrières Non-Tarifaires**

....

Mécanisme de Rapport, de Suivi et d'Élimination

0.0

.....

## Manuel du système pour Utilisateurs publics

.....

......

. .

10

....

Septembre 2019

## SOMMAIRE

| 1 | Intro                          | oduction                                                                  | 3  |  |  |
|---|--------------------------------|---------------------------------------------------------------------------|----|--|--|
|   | 1.1                            | La Zone de libre-échange continentale africaine (ZLECAf) - Vers un marché |    |  |  |
|   | afric                          | ain unique                                                                | 3  |  |  |
|   | 1.2                            | Qu'est-ce qu'une barrière non tarifaire (BNT) et comment l'éliminer ?     | 4  |  |  |
|   | 1.3                            | Comment fonctionne le mécanisme en ligne de notification, de suivi et     |    |  |  |
|   | d'éli                          | mination des BNT de la ZLECAf ?                                           | 4  |  |  |
| 2 | Accès aux utilisateurs publics |                                                                           |    |  |  |
|   | 2.1                            | Comment accéder au mécanisme en ligne des BNT de la ZLECAf                | 7  |  |  |
|   | 2.2                            | Comment créer un nouveau compte d'utilisateur                             | 8  |  |  |
|   | 2.3                            | Comment vous connecter si vous êtes déjà inscrit ?                        | 10 |  |  |
|   | 2.4                            | Comment modifier votre profil d'utilisateur                               | 12 |  |  |
| 3 | Sou                            | mission et suivi des plaintes                                             | 13 |  |  |
|   | 3.1                            | Comment déposer une plainte par Internet                                  | 13 |  |  |
|   | 3.2                            | Comment télécharger les pièces justificatives                             | 17 |  |  |
|   | 3.3                            | Comment faire le suivi de votre plainte                                   | 18 |  |  |
|   | 3.4                            | Comment envoyer une plainte par SMS/Message texte                         | 20 |  |  |
| 4 | Арр                            | ui                                                                        | 23 |  |  |

## **1 INTRODUCTION**

## 1.1 La Zone de libre-échange continentale africaine (ZLECAf) -Vers un marché africain unique

L'Accord de la ZLECAf a été signé le 21 mars 2018 à Kigali (Rwanda), et il est entré en vigueur le 30 mai 2019. Forte d'une population de 1,2 milliards d'habitants, la ZLECAf crée un marché continental unique de biens et services d'une valeur de 1,3 billions d'USD qui vise à stimuler le commerce intra-africain, la croissance économique, le développement industriel et à améliorer les moyens de subsistance des citoyens des États membres.

Pour atteindre les objectifs susmentionnés et d'autres objectifs de développement, la ZLECAf, par le biais de ses divers protocoles, aborde les questions relatives à la facilitation du commerce, à la circulation des entreprises et des personnes, ainsi qu'à la libéralisation tarifaire. La ZLECAf a négocié avec succès la réduction des tarifs douaniers en vue de faciliter la circulation harmonieuse des biens à travers les frontières.

Aujourd'hui, l'élimination des barrières non tarifaires (BNT) demeure essentielle pour renforcer la croissance du commerce intra-africain. L'Accord jette les bases juridiques de l'élimination des barrières non tarifaires (BNT) et d'autres obstacles au commerce.

L'Accord de la ZLECAf engendre une efficacité au niveau de la gestion et de l'élimination des BNT en vue de :

- faciliter la circulation transfrontalière des biens ;
- faciliter le bon déroulement du transit par les opérateurs de transport ;
- promouvoir le commerce transfrontalier par les femmes, les jeunes, les exportateurs et les importateurs afin d'accroître le commerce intra-africain ; et
- améliorer les moyens d'existence de tous les citoyens.

La prise en compte des BNT est prévue à l'annexe 5 du Protocole sur le commerce des biens portant sur l'Accord de la ZLECAf et est essentielle pour la mise en œuvre efficace de l'Accord.

### 1.2 Qu'est-ce qu'une barrière non tarifaire (BNT) et comment l'éliminer ?

La prolifération et la persistance des barrières non tarifaires (BNT) contribuent aux coûts élevés des affaires et aux faibles niveaux du commerce intra-africain. Les BNT comprennent un large éventail d'obstacles résultant d'interdictions, de conditions ou d'exigences spécifiques du marché qui rendent l'importation ou l'exportation de produits difficiles et/ou coûteuses. Les BNT comprennent également l'application injustifiée et/ou incorrecte de mesures non tarifaires (MNT) telles que les mesures sanitaires et phytosanitaires (SPS) et autres obstacles techniques au commerce (OTC). Les négociateurs de la ZLECAf ont constaté ce goulot d'étranglement et ont établi des objectifs et des mécanismes ambitieux d'intégration dans la ZLECAf.

L'annexe 5 du Protocole sur le commerce des biens établit un mécanisme de notification, de suivi et d'élimination des BNT par lequel les parties prenantes des secteurs public et privé peuvent déposer une plainte concernant un obstacle spécifique au commerce qu'elles ont rencontré au cours du processus de transport transfrontalier de biens et services. La plainte est ensuite transmise au gouvernement du partenaire commercial responsable pour qu'il l'examine et y donne suite. Si les deux parties s'entendent sur une solution, la plainte sera réglée.

## 1.3 Comment fonctionne le mécanisme en ligne de notification, de suivi et d'élimination des BNT de la ZLECAf ?

Le mécanisme en ligne de notification, de suivi et d'élimination des BNT de la ZLECAf est disponible en ligne sur *www.tradebarriers.africa*. Ce mécanisme relatif aux BNT en ligne en temps réel vise à améliorer la transparence en matière d'identification et de suivi des BNT, à faciliter le suivi et à assurer le raccourcissement des délais de règlement des BNT signalées et identifiées par les gouvernements.

Le mécanisme en ligne des BNT contient les caractéristiques techniques suivantes pour permettre une notification précise, un suivi efficace et une élimination durable des BNT identifiées dans la ZLECAf.

#### 1) Notification des BNT

Les plaintes doivent être déposées par le public enregistré sur le site Web ou par SMS (service de messages courts/textes) à tout moment après qu'un obstacle commercial spécifique a été rencontré par le plaignant. Un Point focal national (pays déclarant) peut déposer une plainte au nom d'un plaignant.

#### 2) Suivi et traitement des BNT

Le mécanisme en ligne permet le traitement et le partage en temps réel des informations/documents par les Points focaux nationaux et l'Unité de coordination des BNT de la ZLECAf. Le mécanisme en ligne informe en permanence les Points focaux nationaux désignés, les plaignants et l'Unité de coordination des BNT de la ZLECAf de toute nouvelle observation, modification ou mise à jour de la plainte.

#### 3) Règlement et élimination des BNT

Les plaintes soumises sont examinées et validées par l'Unité de coordination des BNT de la ZLECAf en fonction de la catégorisation des BNT de la ZLECAf. Si les plaintes sont acceptées en tant que BNT, ces dernières seront assignées aux Points focaux nationaux concernés qui entameront le processus de résolution avec le Comité national de suivi.

Les plaintes non réglées seront portées à l'attention du Sous-comité des BNT et du Comité du commerce des biens par l'Unité de coordination des BNT de la ZLECAf.

## Le processus de notification, de suivi, de traitement, de règlement et d'élimination des BNT est illustré ci-dessous.

#### PROCESSUS DE NOTIFICATION, DE SOUMISSION, DE SUIVI ET DE RÈGLEMENT DES BARRIÈRES NON TARIFAIRES

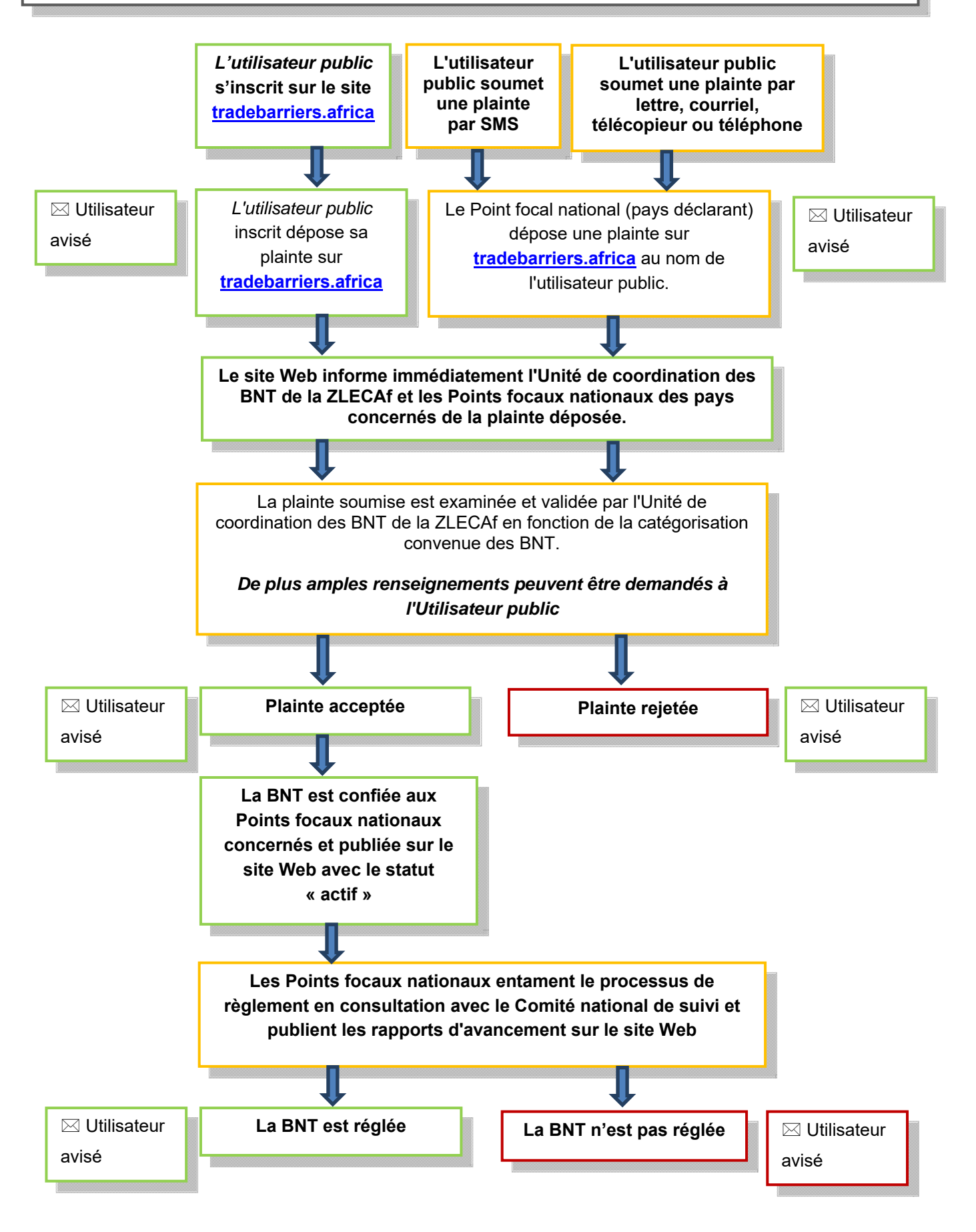

## 2 ACCES AUX UTILISATEURS PUBLICS

Le grand public peut s'inscrire en tant qu'utilisateur sur le site Web du mécanisme en ligne des BNT de la ZLECAf à l'adresse <u>www.tradebarriers.africa</u> afin de soumettre et de suivre le processus de résolution des obstacles au commerce signalés. Les utilisateurs publics peuvent également envoyer des plaintes par SMS (Services de messages courts) aux États parties là où le mécanisme de notification par SMS a été établi.

Les utilisateurs publics peuvent :

- déposer des plaintes en ligne par le biais du site Web ;
- déposer des plaintes par SMS ;
- télécharger les pièces justificatives ;
- recevoir des mises à jour par courriel sur l'état de leurs plaintes ;
- recevoir des mises à jour par SMS sur l'état de leurs plaintes soumises par SMS ;
- modifier leur propre profil d'utilisateur sur le site Web ; et
- consulter toutes les plaintes actives et réglées sur le site Web.

Les utilisateurs publics ne peuvent pas :

modifier les plaintes qu'ils ont déjà soumises.

## 2.1 Comment accéder au mécanisme en ligne des BNT de la ZLECAf

Pour accéder au site Web du Mécanisme en ligne des BNT de la ZLECAf, saisissez l'URL suivante dans la barre d'adresse de votre navigateur : <u>http://tradebarriers.africa</u> La page d'accueil s'affiche comme suit :

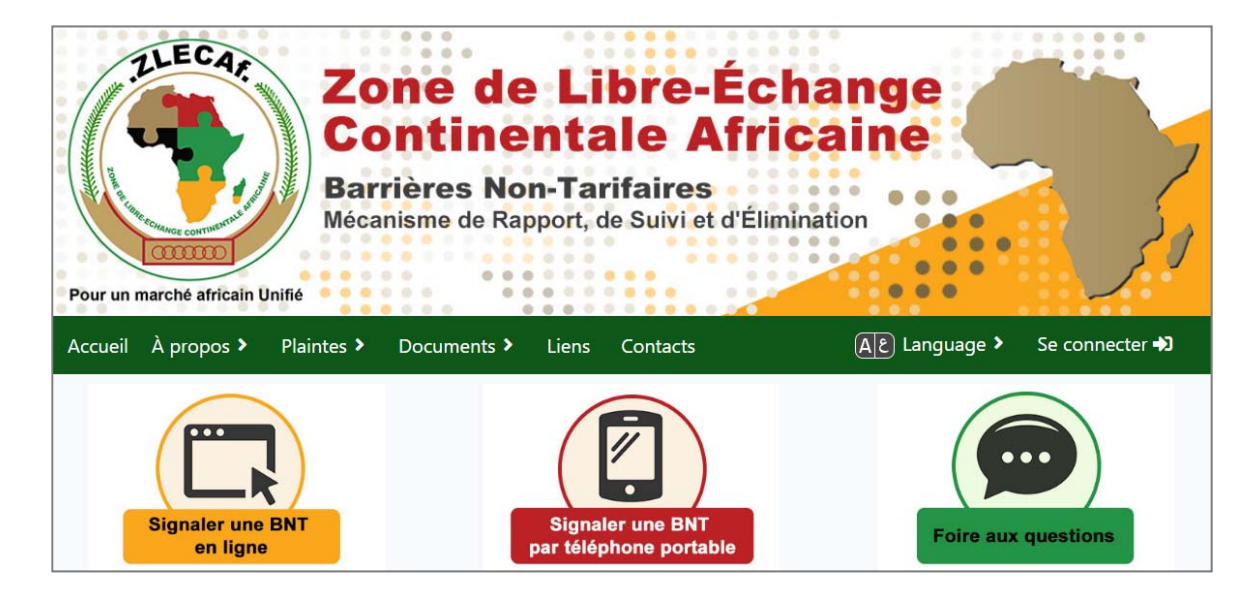

### 2.2 Comment créer un nouveau compte d'utilisateur

Les utilisateurs doivent être enregistrés afin de pouvoir se connecter au système pour exécuter toutes les fonctions relatives à la soumission et au suivi des plaintes.

#### Pour créer un compte, suivez les étapes ci-dessous :

- 1. Ouvrez le site Web dans un navigateur.
- Cliquez sur le bouton « Se connecter » (situé à L'EXTRÊME DROIT de la barre de menu verte) :

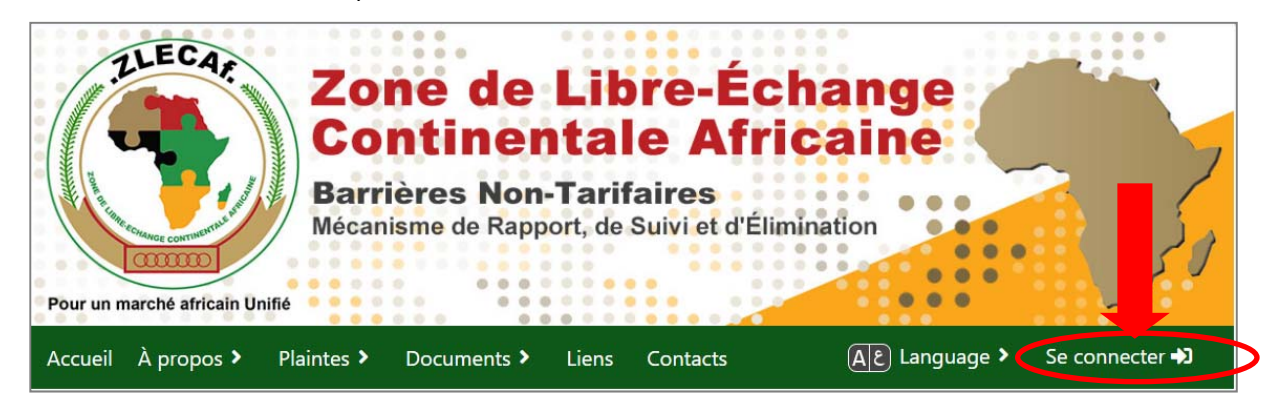

#### 3. Cliquez sur le bouton « S'inscrire » dans la fenêtre Créer un compte à droite.

| Se connecter en tant qu'utilisateur enregistré | Créer un compte                                                                                                    |
|------------------------------------------------|----------------------------------------------------------------------------------------------------|
| Adresse électronique*                          |                                                                                                    |
|                                                | Pour déposer une plainte relative à un obstacle au                                                                                                    |
|                                                | commerce, vous devez vous connecter en tant                                                                                                    |
| Mot de passe                                   | qu'utilisateur enregistre. Si vous n'avez pas encore de<br>compte, cliquez sur le bouton "S'inscrire" ci-dessous.                                                                                                    |
| P                                              |                                                                                                    |
|                                                | Après avoir terminé votre inscription, si vous ne recevez pas de courrier<br>électronique d'activation dans les 30 minutes, veuillez vérifier votre dossier<br>de courrier indésirable, ou bien: Renvoyez votre lien d'activation |
| Réinitialiser votre mot de passe Se connecter  | S'inscrire                                                                                                    |

- 4. La page contenant le formulaire d'inscription s'ouvrira
- 5. Remplissez le formulaire d'inscription et cliquez sur « S'inscrire ».

| <ul> <li>Veuillez vous inscrire en remplissant le formulaire ci-dessous.Vos données personnelles ne seront pas publiées sur le site et ne seront utilisées que pour demander des informations supplémentaires et communiquer l'état d'avancement de la plainte que vous avez soumise.</li> <li>Le système vous enverra un courriel contenant un lien que vous pourrez utiliser pour activer votre compte dans les 30 minutes suivant l'enregistrement de votre compte.</li> <li>Si vous ne recevez pas le courriel d'activation dans les 30 minutes, vérifiez votre dossier spam.</li> </ul> |
|----------------------------------------------------------------------------------------------------|
| Inscrivez-vous                                                                                                    |
|                                                                                                    |
| Adresse électronique*                                                                                                    |
|                                                                                                    |
|                                                                                                    |
| Mot de passe*                                                                                                    |
| •                                                                                                    |
|                                                                                                    |
|                                                                                                    |
| ¢ ¢                                                                                                    |
| Dans quelle langue souhaitez-vous recevoir des courriels ?                                                                                                    |
| Français •                                                                                                    |
|                                                                                                    |
| S'inscrire                                                                                                    |

- 6. Un courriel contenant votre **lien d'activation** sera envoyé à votre adresse électronique.
- 7. Cliquez sur le lien dans le courriel pour activer votre compte.
- 8. Une fois votre compte activé, vous pouvez vous connecter au site Web pour déposer une plainte.

#### NOTE :

- Les champs marqués d'un astérisque (\*) sont obligatoires.
- Les utilisateurs doivent activer leur compte en cliquant sur le lien d'activation envoyé à leur adresse électronique lors de leur inscription (veuillez consulter votre dossier « courrier indésirable »).
- Les utilisateurs ne pourront pas se connecter au site Web tant que leur compte n'aura pas été activé.

## 2.3 Comment vous connecter si vous êtes déjà inscrit ?

## Pour vous connecter après vous vous soyez inscrit, suivez les étapes ci-dessous :

- 1. Ouvrez le site Web dans un navigateur.
- Cliquez sur le bouton « Se connecter » (situé à L'EXTRÊME DROIT de la barre de menu verte) :
- Entrez votre adresse électronique et votre mot de passe dans la fenêtre Se connecter en tant qu'utilisateur enregistré à gauche de l'écran. Cliquez ensuite sur le bouton « Se connecter ».
- 4. Vous êtes maintenant connecté.

| Se connecter en tant qu'utilisateur enregistré | Créer un compte                                                                                                    |
|------------------------------------------------|----------------------------------------------------------------------------------------------------|
| Adresse électronique*                          |                                                                                                    |
| Mot de passe                                   | Pour déposer une plainte relative à un obstacle au<br>commerce, vous devez vous connecter en tant<br>qu'utilisateur enregistré. Si vous n'avez pas encore de<br>compte, cliquez sur le bouton "S'inscrire" ci-dessous.            |
|                                                | Après avoir terminé votre inscription, si vous ne recevez pas de courrier<br>électronique d'activation dans les 30 minutes, veuillez vérifier votre dossier<br>de courrier indésirable, ou bien: Renvoyez votre lien d'activation |
| Réinitialiser votre mot de passe Se connecter  | S'inscrire                                                                                                    |

#### Si vous avez oublié votre mot de passe, suivez les étapes ci-dessous :

 Si vous avez oublié votre mot de passe, suivez les étapes ci-dessus et cliquez sur le bouton « Réinitialiser votre mot de passe » à gauche du bouton « Se connecter ».

| Se connecter en tant qu'utilisateur enregistré | Créer un compte                                                                                                    |
|------------------------------------------------|----------------------------------------------------------------------------------------------------|
| Adresse électronique*                          |                                                                                                    |
| Mot de passe                                   | Pour déposer une plainte relative à un obstacle au<br>commerce, vous devez vous connecter en tant<br>qu'utilisateur enregistré. Si vous n'avez pas encore de<br>compte, cliquez sur le bouton "S'inscrire" ci-dessous.            |
|                                                | Après avoir terminé votre inscription, si vous ne recevez pas de courrier<br>électronique d'activation dans les 30 minutes, veuillez vérifier votre dossier<br>de courrier indésirable, ou bien: Renvoyez votre lien d'activation |
| Réinitialiser votre mot de passe Se connecter  | S'inscrire                                                                                                    |

2. Le formulaire *Réinitialiser le mot de passe* s'ouvrira :

|                                                    | Réinitialisez le mot de passe                                                                                                    |
|----------------------------------------------------|----------------------------------------------------------------------------------------------------|
| • Veuillez entrer l'adr<br>enverra un courriel con | esse électronique avec laquelle vous vous êtes inscrit à l'origine. Le système vous<br>ntenant un lien que vous pourrez utiliser pour réinitialiser votre mot de passe. |
| dresse électronique                                | *                                                                                                    |
|                                                    |                                                                                                    |
|                                                    |                                                                                                    |
|                                                    | Réinitialisez le mot de passe                                                                                                    |

- Entrez votre adresse électronique et cliquez sur « Réinitialiser le mot de passe ».
- 4. Le système vous enverra un lien de réinitialisation de mot de passe par courriel. Cliquez sur le lien dans le courriel pour réinitialiser votre mot de passe.
- Le lien ouvre un formulaire où vous pouvez créer un nouveau mot de passe.
   Saisissez votre nouveau mot de passe dans les deux champs, puis cliquez sur « Modifier le mot de passe ».
- 6. Vous pouvez maintenant vous connecter à l'aide de votre nouveau mot de passe.

#### Pour vous déconnecter, suivez les étapes ci-dessous :

- Une fois connecté, le bouton de connexion et le formulaire ne sont plus visibles, et un bouton « Déconnexion » apparaît EN HAUT À DROITE de l'écran.
- 2. Cliquez sur « Déconnexion » pour terminer votre session :

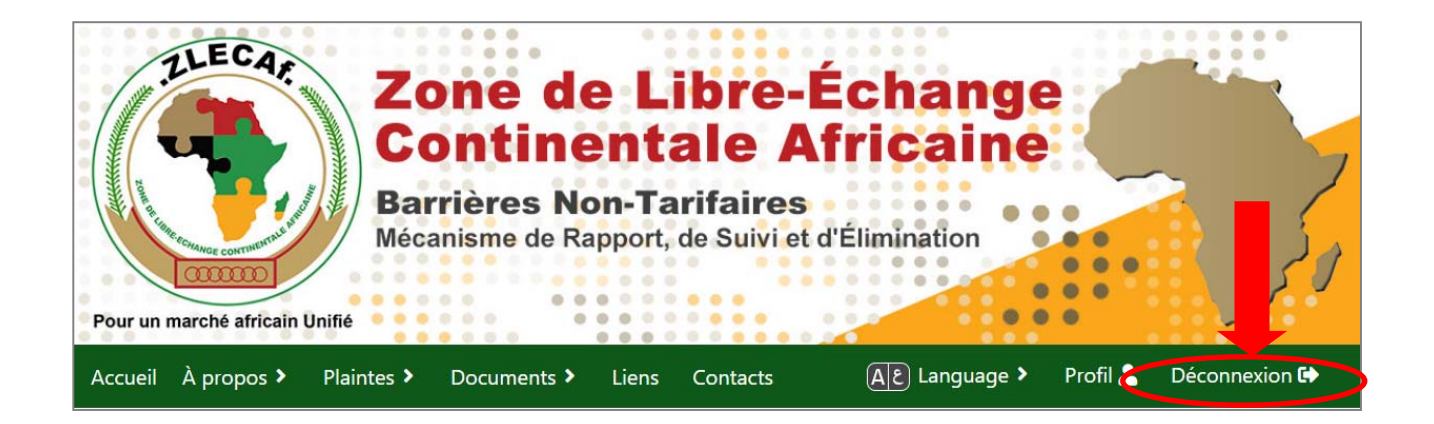

## 2.4 Comment modifier votre profil d'utilisateur

## Pour modifier votre profil ou changer votre mot de passe, suivez les étapes ci-dessous:

- 1. Connectez-vous au site Web en utilisant votre adresse électronique et votre mot de passe.
- 2. Cliquez sur le lien *Votre compte* dans le menu EN HAUT À GAUCHE de l'écran:

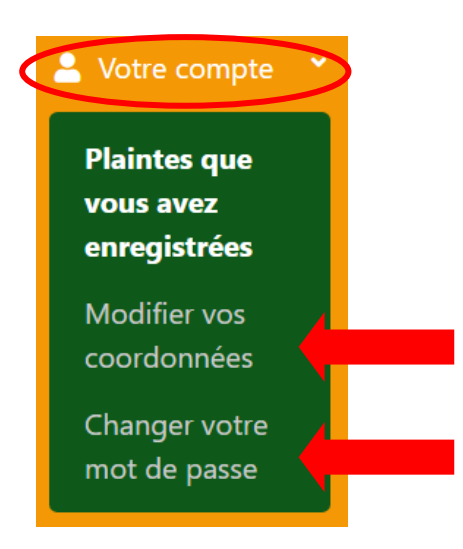

- Pour modifier les informations de votre profil, cliquez sur *Modifier vos* coordonnées, apportez des modifications et cliquez sur le bouton « Modifier votre profil » pour sauvegarder vos modifications.
- Pour changer votre mot de passe, cliquez sur *Changer votre mot de passe*, fournissez votre ancien et votre nouveau mot de passe et cliquez sur le bouton « *Changer votre mot de passe* » pour sauvegarder vos modifications.

## **3 SOUMISSION ET SUIVI DES PLAINTES**

Tous les utilisateurs enregistrés peuvent soumettre et suivre les plaintes via le site Web du Mécanisme en ligne des BNT de la ZLECAf. Des numéros de référence uniques sont attribués automatiquement aux plaintes par le système lors de leur soumission.

### 3.1 Comment déposer une plainte par Internet

#### Pour déposer une plainte par Internet, suivez les étapes ci-dessous :

- Connectez-vous au site Web en utilisant votre adresse électronique et votre mot de passe.
- Sélectionnez l'onglet *Plaintes* du menu principal et cliquez sur *Enregistrer une plainte* dans le menu déroulant, ou cliquez simplement sur *Signaler une BNT en ligne* au milieu de l'écran :

| Pour un marché africain Unifié | Zone de<br>Contine<br>Barrières No<br>Mécanisme de Ra | e Libre-Éc<br>entale Afri<br>on-Tarifaires<br>apport, de Suivi et d'Élin | hange<br>icaine   |               |
|--------------------------------|-------------------------------------------------------|--------------------------------------------------------------------------|-------------------|---------------|
| Accueil À propos > Pla         | aintes      Documents                                 | Liens Contacts                                                           | ▲ E Language > Se | e connecter 🞝 |
| Signaler une BN<br>en ligne    | Plaintes actives<br>Plaintes réglées                  | Signaler une BNT<br>par téléphone portable                               | Foire aux que     | estions       |

 Remplissez le formulaire de la page qui s'ouvre en <u>fournissant le plus de détails</u> <u>possible sur la plainte</u>. Des instructions sur la façon de télécharger les pièces justificatives sont fournies dans la section suivante. Une fois tous les renseignements fournis, cliquez sur le bouton « Soumettre votre plainte ».

| Pays déclarant                                                                                                    |                                                                                      |
|----------------------------------------------------------------------------------------------------|--------------------------------------------------------------------------------------|
| Pays ou région*                                                                                                    |                                                                                      |
| Sélectionnez un pays ou une région                                                                                                    | •<br>•                                                                               |
| Détails de l'incident                                                                                                    |                                                                                      |
| • Veuillez fournir des détails sur l'obstacle au comm<br>la ZLECaF.                                                                                            | ierce que vous avez rencontré lors de vos échanges commerciaux dans le cadre de      |
| Localisation                                                                                                    | de la barrière non tarifaire                                                         |
| Pays ou région (pays ou région imposant la<br>Sélectionnez le pays ou la région dans leque                                                                     | l ou dans laquelle vous avez fait face à l'obstacle commercial.                      |
| Sélectionnez un pays ou une région                                                                                                    | v                                                                                    |
| Sélectionnez d'abord le type de localisation ou<br>exacte ou taper une description de la localisation                                                          | ù la plainte s'est produite. Vous pourrez ensuite sélectionner la localisation<br>n. |
| © Aéroport                                                                                                    | 2 Veuillez préciser la localisation.*                                                |
| Poste frontière                                                                                                    | Augune rubrique disponible                                                           |
|                                                                                                    | 1 Adculie labilique disponible                                                       |
| Port de mer                                                                                                    |                                                                                      |
| <ul><li>Port de mer</li><li>Institutions gouvernementales</li></ul>                                                                                            |                                                                                      |
| <ul> <li>Port de mer</li> <li>Institutions gouvernementales</li> <li>Institution non gouvernementale</li> </ul>                                                |                                                                                      |
| <ul> <li>Port de mer</li> <li>Institutions gouvernementales</li> <li>Institution non gouvernementale</li> <li>Barrage routier</li> </ul>                       |                                                                                      |
| <ul> <li>Port de mer</li> <li>Institutions gouvernementales</li> <li>Institution non gouvernementale</li> <li>Barrage routier</li> <li>Pont-bascule</li> </ul> |                                                                                      |

| te à laquelle elle s'est produite*                                                                                                    |                                                                                              |
|----------------------------------------------------------------------------------------------------|----------------------------------------------------------------------------------------------|
|                                                                                                    |                                                                                              |
|                                                                                                    |                                                                                              |
| -                                                                                                    |                                                                                              |
|                                                                                                    |                                                                                              |
| pe de barrière non tarifaire*                                                                                                    |                                                                                              |
| I.1. Government aids, including su                                                                                                    | ubsidies and tax benefits                                                                    |
|                                                                                                    |                                                                                              |
|                                                                                                    |                                                                                              |
| scription détaillée de l'obstacle co                                                                                                    | mmercial ou de l'incident*                                                                   |
|                                                                                                    |                                                                                              |
|                                                                                                    |                                                                                              |
|                                                                                                    |                                                                                              |
| i                                                                                                    |                                                                                              |
|                                                                                                    |                                                                                              |
|                                                                                                    |                                                                                              |
|                                                                                                    | 10                                                                                           |
|                                                                                                    |                                                                                              |
|                                                                                                    |                                                                                              |
| Code tarifaire du/des produit(s)                                                                                                    | uner le code correspondant dans la liste "Caténories de codes SH" ci-dessous, soit saisir un |
| Code tarifaire du/des produit(s)<br>Ontez que vous pouvez soit sélection<br>code ou un nom de produit.                                                                                                    | nner le code correspondant dans la liste "Catégories de codes SH" ci-dessous, soit saisir un |
| Code tarifaire du/des produit(s)  Ode vous pouvez soit sélection code ou un nom de produit.                                                                                                    | ner le code correspondant dans la liste "Catégories de codes SH" ci-dessous, soit saisir un  |
| Code tarifaire du/des produit(s)  Outer due vous pouvez soit sélection code ou un nom de produit.  Catégories de code SH                                                                                                    | ner le code correspondant dans la liste "Catégories de codes SH" ci-dessous, soit saisir un  |
| Code tarifaire du/des produit(s)  Notez que vous pouvez soit sélection code ou un nom de produit.  Catégories de code SH  01 - 05: Animal & Animal Products                                                                                                    | nner le code correspondant dans la liste "Catégories de codes SH" ci-dessous, soit saisir un |
| Code tarifaire du/des produit(s)  Notez que vous pouvez soit sélection code ou un nom de produit.  Catégories de code SH  01 - 05: Animal & Animal Products 06 - 15: Vegetable Products                                                                                                    | ner le code correspondant dans la liste "Catégories de codes SH" ci-dessous, soit saisir un  |
| Code tarifaire du/des produit(s)  Notez que vous pouvez soit sélection code ou un nom de produit.  Catégories de code SH  01 - 05: Animal & Animal Products 06 - 15: Vegetable Products 16 - 24: Foodstuffs                                                                                                    | nner le code correspondant dans la liste "Catégories de codes SH" ci-dessous, soit saisir un |
| Code tarifaire du/des produit(s)  Notez que vous pouvez soit sélection code ou un nom de produit.  Catégories de code SH  01 - 05: Animal & Animal Products 06 - 15: Vegetable Products 16 - 24: Foodstuffs 25 - 27: Mineral Products                                                                                                    | nner le code correspondant dans la liste "Catégories de codes SH" ci-dessous, soit saisir un |
| Code tarifaire du/des produit(s)  Notez que vous pouvez soit sélection code ou un nom de produit.  Catégories de code SH  01 - 05: Animal & Animal Products 06 - 15: Vegetable Products 16 - 24: Foodstuffs 25 - 27: Mineral Products 28 - 38: Chemicals & Allied Industrie                                                                                                    | nner le code correspondant dans la liste "Catégories de codes SH" ci-dessous, soit saisir un |
| Code tarifaire du/des produit(s)  Notez que vous pouvez soit sélection code ou un nom de produit.  Catégories de code SH  01 - 05: Animal & Animal Products  06 - 15: Vegetable Products  16 - 24: Foodstuffs  25 - 27: Mineral Products  28 - 38: Chemicals & Allied Industrie  39 - 40: Plastics / Rubbers                                                                                                    | nner le code correspondant dans la liste "Catégories de codes SH" ci-dessous, soit saisir un |
| Code tarifaire du/des produit(s)<br>Notez que vous pouvez soit sélection<br>code ou un nom de produit.<br>Catégories de code SH<br>01 - 05: Animal & Animal Products<br>06 - 15: Vegetable Products<br>16 - 24: Foodstuffs<br>25 - 27: Mineral Products<br>28 - 38: Chemicals & Allied Industrie<br>39 - 40: Plastics / Rubbers<br>41 - 43: Raw Hides, Skins, Leather,                                                                                                    | es                                                                                           |
| Code tarifaire du/des produit(s)  Notez que vous pouvez soit sélection code ou un nom de produit.  Catégories de code SH  O1 - 05: Animal & Animal Products O6 - 15: Vegetable Products 16 - 24: Foodstuffs 25 - 27: Mineral Products 28 - 38: Chemicals & Allied Industrie 39 - 40: Plastics / Rubbers 41 - 43: Raw Hides, Skins, Leather, 44 - 49: Wood & Wood Products                                                                                                    | es<br>& Furs                                                                                 |
| Code tarifaire du/des produit(s)  Notez que vous pouvez soit sélection code ou un nom de produit.  Catégories de code SH  O1 - 05: Animal & Animal Products  O6 - 15: Vegetable Products  16 - 24: Foodstuffs  25 - 27: Mineral Products  28 - 38: Chemicals & Allied Industrie  39 - 40: Plastics / Rubbers  41 - 43: Raw Hides, Skins, Leather,  44 - 49: Wood & Wood Products  50 - 63: Textiles                                                                                                    | es<br>& Furs                                                                                 |
| Code tarifaire du/des produit(s)  Notez que vous pouvez soit sélection code ou un nom de produit.  Catégories de code SH  O1 - 05: Animal & Animal Products  O6 - 15: Vegetable Products  16 - 24: Foodstuffs  25 - 27: Mineral Products  28 - 38: Chemicals & Allied Industrie  39 - 40: Plastics / Rubbers  41 - 43: Raw Hides, Skins, Leather, 44 - 49: Wood & Wood Products  50 - 63: Textiles  64 - 67: Footware / Headgear                                                                                                    | es<br>& Furs                                                                                 |
| Code tarifaire du/des produit(s)  Notez que vous pouvez soit sélection code ou un nom de produit.  Catégories de code SH  01 - 05: Animal & Animal Products  06 - 15: Vegetable Products  16 - 24: Foodstuffs  25 - 27: Mineral Products  28 - 38: Chemicals & Allied Industrie  39 - 40: Plastics / Rubbers  41 - 43: Raw Hides, Skins, Leather,  44 - 49: Wood & Wood Products  50 - 63: Textiles  64 - 67: Footwear / Headgear  68 - 71: Stope / Glass                                                                                                    | es & Furs                                                                                    |
| Code tarifaire du/des produit(s)  Notez que vous pouvez soit sélection code ou un nom de produit.  Catégories de code SH  O1 - 05: Animal & Animal Products  O6 - 15: Vegetable Products  16 - 24: Foodstuffs  25 - 27: Mineral Products  28 - 38: Chemicals & Allied Industrie  39 - 40: Plastics / Rubbers  41 - 43: Raw Hides, Skins, Leather, 44 - 49: Wood & Wood Products  50 - 63: Textiles  64 - 67: Footwear / Headgear  68 - 71: Stone / Glass  72 - 03: Matela                                                                                                    | es & Furs                                                                                    |
| Code tarifaire du/des produit(s)  Notez que vous pouvez soit sélection<br>code ou un nom de produit.  Catégories de code SH  01 - 05: Animal & Animal Products  06 - 15: Vegetable Products  16 - 24: Foodstuffs  25 - 27: Mineral Products  28 - 38: Chemicals & Allied Industrie  39 - 40: Plastics / Rubbers  41 - 43: Raw Hides, Skins, Leather,  44 - 49: Wood & Wood Products  50 - 63: Textiles  64 - 67: Footwear / Headgear  68 - 71: Stone / Glass  72 - 83: Metals                                                                                                    | es & Furs                                                                                    |
| Code tarifaire du/des produit(s)  Notez que vous pouvez soit sélection code ou un nom de produit.  Catégories de code SH  01 - 05: Animal & Animal Products  06 - 15: Vegetable Products  16 - 24: Foodstuffs  25 - 27: Mineral Products  28 - 38: Chemicals & Allied Industrie  39 - 40: Plastics / Rubbers  41 - 43: Raw Hides, Skins, Leather, 44 - 49: Wood & Wood Products  50 - 63: Textiles  64 - 67: Footwear / Headgear  68 - 71: Stone / Glass  72 - 83: Metals  84 - 85: Machinery / Electrical  86 - 90: Transportations                                                                | es & Furs                                                                                    |
| Code tarifaire du/des produit(s)  Notez que vous pouvez soit sélection code ou un nom de produit.  Catégories de code SH  01 - 05: Animal & Animal Products  06 - 15: Vegetable Products  16 - 24: Foodstuffs  25 - 27: Mineral Products  28 - 38: Chemicals & Allied Industrie  39 - 40: Plastics / Rubbers  41 - 43: Raw Hides, Skins, Leather, 44 - 49: Wood & Wood Products  50 - 63: Textiles  64 - 67: Footwear / Headgear  68 - 71: Stone / Glass  72 - 83: Metals  84 - 85: Machinery / Electrical  86 - 89: Transportation  94 - 93: Miserline our                                         | es & Furs                                                                                    |
| Code tarifaire du/des produit(s)<br>Notez que vous pouvez soit sélection<br>code ou un nom de produit.<br>Catégories de code SH<br>01 - 05: Animal & Animal Products<br>06 - 15: Vegetable Products<br>16 - 24: Foodstuffs<br>25 - 27: Mineral Products<br>28 - 38: Chemicals & Allied Industrie<br>39 - 40: Plastics / Rubbers<br>41 - 43: Raw Hides, Skins, Leather, 44<br>4 - 49: Wood & Wood Products<br>50 - 63: Textiles<br>64 - 67: Footwear / Headgear<br>68 - 71: Stone / Glass<br>72 - 83: Metals<br>84 - 85: Machinery / Electrical<br>86 - 89: Transportation<br>90 - 97: Miscellaneous | es & Furs                                                                                    |
| Code tarifaire du/des produit(s)  Notez que vous pouvez soit sélection code ou un nom de produit.  Catégories de code SH  O1 - 05: Animal & Animal Products  O6 - 15: Vegetable Products  16 - 24: Foodstuffs  25 - 27: Mineral Products  28 - 38: Chemicals & Allied Industrie  39 - 40: Plastics / Rubbers  41 - 43: Raw Hides, Skins, Leather,  44 - 49: Wood & Wood Products  50 - 63: Textiles  64 - 67: Footwear / Headgear                                                                                                    | es<br>& Furs                                                                                 |
| Code tarifaire du/des produit(s)  Notez que vous pouvez soit sélection code ou un nom de produit.  Catégories de code SH  01 - 05: Animal & Animal Products  06 - 15: Vegetable Products  16 - 24: Foodstuffs  25 - 27: Mineral Products  28 - 38: Chemicals & Allied Industrie  39 - 40: Plastics / Rubbers  41 - 43: Raw Hides, Skins, Leather, 44 - 49: Wood & Wood Products  50 - 63: Textiles  64 - 67: Footwear / Headgear  68 - 71: Stone / Glass  72 - 83: Metals  84 - 85: Machinery / Electrical                                                                                          | es & Furs                                                                                    |
| Code tarifaire du/des produit(s)  Notez que vous pouvez soit sélection code ou un nom de produit.  Catégories de code SH  01 - 05: Animal & Animal Products  06 - 15: Vegetable Products  16 - 24: Foodstuffs  25 - 27: Mineral Products  28 - 38: Chemicals & Allied Industrie  39 - 40: Plastics / Rubbers  41 - 43: Raw Hides, Skins, Leather, 44 - 49: Wood & Wood Products  50 - 63: Textiles  64 - 67: Footwear / Headgear  68 - 71: Stone / Glass  72 - 83: Metals  84 - 85: Machinery / Electrical  86 - 89: Transportation  94 - 93: Miserline our                                         | es & Furs                                                                                    |
| Code tarifaire du/des produit(s)  Notez que vous pouvez soit sélection code ou un nom de produit.  Catégories de code SH  01 - 05: Animal & Animal Products  06 - 15: Vegetable Products  16 - 24: Foodstuffs  25 - 27: Mineral Products  28 - 38: Chemicals & Allied Industrie  39 - 40: Plastics / Rubbers  41 - 43: Raw Hides, Skins, Leather, 44 - 49: Wood & Wood Products  50 - 63: Textiles  64 - 67: Footwear / Headgear  68 - 71: Stone / Glass  72 - 83: Metals  84 - 85: Machinery / Electrical  86 - 89: Transportation  90 - 97: Miscellaneous  94 - 90: Septise                       | es & Furs                                                                                    |

| Valeur du produit                                 |                   |
|---------------------------------------------------|-------------------|
| Devise                                            |                   |
| C Sélectionnez une devise                         | ,                 |
| Valeur d'envoi (afffecté par la NTB)              |                   |
| 60                                                |                   |
| Valeur commerciale annuelle (afffecté par la NTB) | Valeur du produit |
| 9<br>Di                                           |                   |

#### NOTE :

- Vous serez invité à revoir les détails de votre profil et à y apporter des modifications le cas échéant.
- Tous les champs marqués d'un astérisque (\*) sont obligatoires.

## 3.2 Comment télécharger les pièces justificatives

Les utilisateurs peuvent télécharger des pièces justificatives (fichiers texte et graphiques) dans le cadre de l'enregistrement d'une plainte. Ceci est <u>fortement recommandé pour</u> <u>faciliter la résolution du problème.</u>

#### Pour télécharger un fichier, suivez les étapes ci-dessous :

- Cliquez sur « Sélectionner un fichier (Choose file) », puis localisez le fichier sur votre ordinateur
- 2. Sélectionnez le fichier, et cliquez sur « Ouvrir (Open) ».
- 3. Fournir une description du fichier
- Pour ajouter des fichiers supplémentaires, cliquez sur « Ajouter un autre fichier » et répétez le même processus.
- 5. Les fichiers ajoutés incorrectement au formulaire peuvent être supprimés en cliquant sur « **Supprimer le fichier (Remove file)** »
- Les fichiers sont téléchargés et sauvegardés lorsque vous cliquez sur le bouton « Soumettre votre plainte ».

|        | Documentation justificative                                                                                                 |
|--------|----------------------------------------------------------------------------------------------------|
| () Ve  | uillez télécharger toute documentation que vous possédez et qui pourrait être pertinente à cette plainte. S'il n'y a pas de |
| docu   | mentation pertinente, vous pouvez laisser les champs vides.                                                                 |
| File   | Choose File No file chosen                                                                                                  |
| Des    |                                                                                                    |
|        |                                                                                                    |
|        |                                                                                                    |
| Ajoute | r un autre fichier                                                                                                    |
|        |                                                                                                    |
|        | Soumettre votre plainte                                                                                                    |

## 3.3 Comment faire le suivi de votre plainte

Les utilisateurs peuvent suivre l'état de leurs plaintes sur le site Web du Mécanisme en ligne des BNT de la ZLECAf.

#### Pour faire le suivi de votre plainte, suivez les étapes ci-dessous :

- Connectez-vous au site Web en utilisant votre adresse électronique et votre mot de passe.
- Allez sur le menu Votre compte EN HAUT À GAUCHE de l'écran, puis cliquez sur Plaintes que vous avez enregistrées :

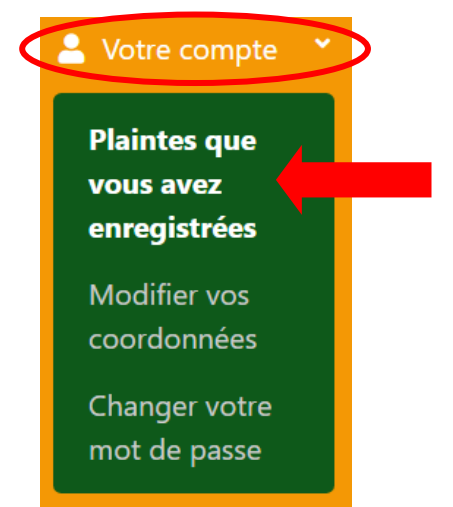

- 3. Une liste de toutes les plaintes que vous avez soumises s'affichera.
- 4. Cliquez sur le bouton bleu « **Afficher** » à droite pour voir les détails d'une plainte spécifique.

| Vos pla                            | intes                                                                                             |  |                       |                         |                              |                        |                                |                |
|------------------------------------|---------------------------------------------------------------------------------------------------|--|-----------------------|-------------------------|------------------------------|------------------------|--------------------------------|----------------|
| Montrant les rubriques 1 de 1 de 1 |                                                                                                   |  |                       |                         |                              |                        | intes Ir                       | Limpar filtros |
| Numéro 🗴<br>de la<br>plainte       | Type de BNT                                                                                       |  | Date de<br>l'incident | Localistion 🔻           | Pays<br>régio<br>décl<br>BNT | ou 💎<br>on<br>arant la | Statut 🔻                       | Actions        |
| AfCFTA-<br>000-012                 | 3.1. Technical regulations, and standards including packaging, labelling and marking requirements |  | 2019-12-01            | Zimbabwe:<br>Beitbridge | Afriq                        | ue du Sud              | Nouveau<br>(non<br>examiné)    | Afficher       |
| Plainte: TEST COMPLAINT            |                                                                                                   |  |                       |                         |                              |                        | z ici pour voi<br>de cette pla | r les<br>inte  |

- 5. Pour rechercher des plaintes spécifiques, utilisez l'un des critères de recherche suivants :
  - a. Entrez les termes de recherche dans le champ de Recherche générale OU

- b. Triez les colonnes « Numéro de plainte » et « Date de l'incident » en cliquant sur les en-têtes de colonne OU
- c. **Filtrez** les colonnes restantes (Type de BNT, Lieu, Pays déclarant et Statut) en cliquant sur l'icône du filtre et en sélectionnant des conditions spécifiques:

|                                                                             |                                                                                                    |                                  |                       | <b>a. Re</b><br>Rech<br>des t | echero<br>nerche<br>ærmes | <b>che générale :</b><br>e toutes les plair<br>s de recherche f | ntes en fonc<br>fournis.    | tion           |
|-----------------------------------------------------------------------------|----------------------------------------------------------------------------------------------------|----------------------------------|-----------------------|-------------------------------|---------------------------|-----------------------------------------------------------------|-----------------------------|----------------|
| Vos pla                                                                     | intes                                                                                                    |                                  |                       |                               |                           |                                                                 |                             |                |
| Montrant les                                                                | rubriques 1 de 1 de 1                                                                                                    |                                  |                       |                               | Reche                     | rchez la liste des pla                                          | intes Ir                    | Limpar filtros |
| Numéro 🗴<br>de la<br>plainte                                                | iméro 🔽<br>la<br>ainte Type de BNT                                                                                                    |                                  | Date de<br>l'incident | Localist                      | ion 🔻                     | Pays ou<br>région<br>déclarant la<br>BNT                        | Statut 🔻                    | Actions        |
| And 2                                                                       | 3.1. Technical regulations, and standards<br>including packaging, labelling and marking<br>requirements                                                                                                    |                                  | 201 -01               | Zimbab<br>Beitbrid            | we:<br>ge                 | Afrique du Sud                                                  | Nouveau<br>(non<br>examiné) | Afficher       |
| P b. Trie<br>Clique<br>plainte<br>Par ex<br>l'incide<br>l'ordre<br>trier le | er :<br>z sur les en-têtes de colonne pour trie<br>es listées.<br>cemple, en cliquant sur l'en-tête « Date<br>ent », les plaintes seront triées par dat<br>croissant. Cliquez à nouveau sur l'en<br>s dates par ordre décroissant. | er les<br>e de<br>te da<br>-tête | s<br>Ins<br>: pour    |                               |                           |                                                                 |                             |                |

| Vos pla                            | intes                                                              |                                                                                         |                                                       |                       |      |                                  |                                       |                |          |
|------------------------------------|--------------------------------------------------------------------|-----------------------------------------------------------------------------------------|-------------------------------------------------------|-----------------------|------|----------------------------------|---------------------------------------|----------------|----------|
| Montrant les rubriques 1 de 1 de 1 |                                                                    | <b>c. Filtrer :</b><br>1. Cliquez sur l'icône de filtre pour voir les options de filtre |                                                       |                       |      |                                  |                                       | Limpar filtros |          |
| Numéro de la plainte               | Type de                                                            | e BNT                                                                                   | 7                                                     | Date de<br>l'incident | Loca | alistion 🔻                       | Pays ou région<br>déclarant la<br>BNT | Statut         | Actions  |
| AfCFTA-000-<br>012                 | - 3.1. Tec<br>packagi                                              | hnical regulations, and<br>ing, labelling and mark                                      | d standards including 2019-12-01<br>king requirements |                       |      | Rechercher dans la liste         |                                       |                |          |
| Plainte:                           | Plainte: TEST COMPLAINT<br>2. Sélectionnez les conditions que vous |                                                                                         |                                                       |                       |      | Plainte déposée auprès de la CER |                                       |                |          |
|                                    |                                                                    |                                                                                         |                                                       |                       |      | Escalad                          | dé à ZLECAf                           |                |          |
|                                    | souhaitez rechercher. Par exemple, en                              |                                                                                         |                                                       |                       |      | En cou                           | rs                                    |                |          |
| << Précéden                        | < Précédent sélectionnant « Résolue », vous rechercherez           |                                                                                         |                                                       |                       | -/   | C Résolu                         | e                                     |                |          |
| Dartonairos I (                    | les plaintes listées qui ont été réglées.                          |                                                                                         |                                                       |                       |      |                                  | tionable                              |                |          |
|                                    |                                                                    |                                                                                         |                                                       |                       |      |                                  | Appliquer la recherch                 | Effacer la re  | echerche |
|                                    |                                                                    | 3. Cliquez su                                                                           | r « Appliquer la rec                                  | herche »              |      |                                  |                                       |                |          |

## 3.4 Comment envoyer une plainte par SMS/Message texte

### ÉTAPE 1 : Obtenir le numéro SMS

Pour envoyer une plainte au système par SMS ou message texte, l'utilisateur doit d'abord connaître le numéro SMS spécifique du pays auquel il souhaite envoyer la plainte.

Le numéro SMS de chaque pays est disponible sur le site Web du mécanisme en ligne des BNT de la ZLECAf et il peut inclure les ministères de coordination, les commerçants transfrontaliers et d'autres associations spécifiques à chaque pays :

#### https://tradebarriers.africa/sms\_details

Sélectionnez le pays dans la liste déroulante et le numéro approprié apparaîtra cidessous:

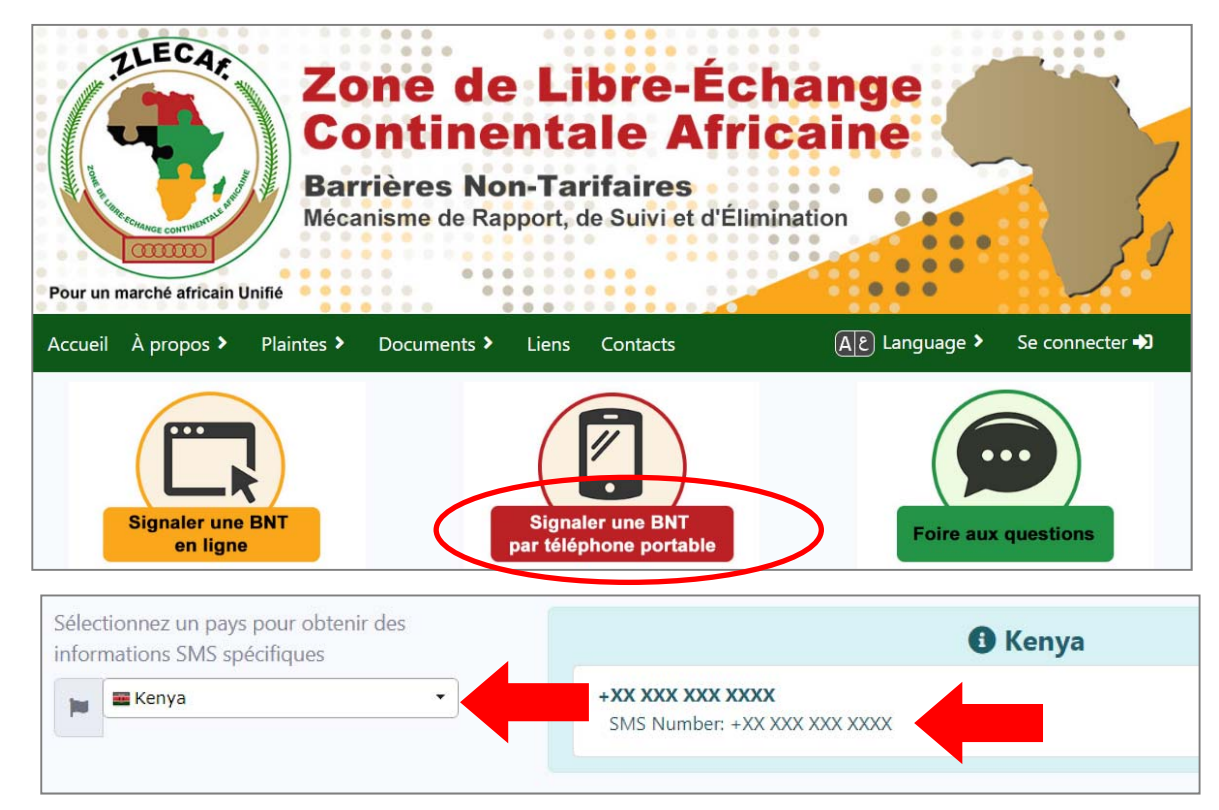

### ÉTAPE 2 : Envoyer un SMS

- 1. Saisissez les détails de votre plainte dans un nouveau **SMS**/ **message texte** sur votre téléphone portable
- Fournissez les renseignements suivants dans votre message (le fait de ne pas fournir ces champs peut entraîner le rejet de votre plainte) :
  - Lieu détaillé de l'incident
  - Nom de votre société ou Nom du commerçant
  - Le nom d'une personne de contact dans votre société
  - Adresse électronique d'une personne de contact
- 3. Les commerçants devront répondre aux questions suivantes :
  - Qui êtes-vous (Nom du commerçant)
  - Où êtes-vous (Lieu/emplacement)
  - Quel est le problème ? (Expliquer le problème en détail)

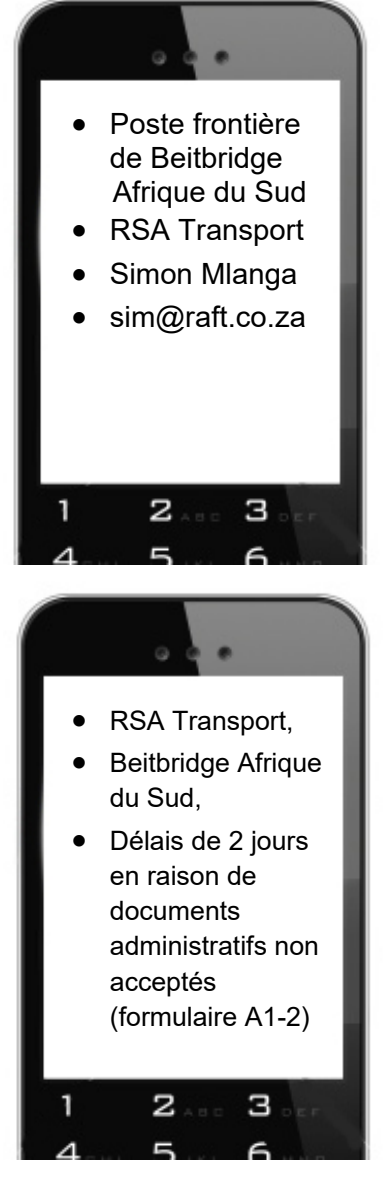

#### 4. Envoyez votre message au numéro SMS du pays concerné

- Le système vous enverra un message confirmant la réception de votre plainte et vous rappellera de fournir tous les renseignements requis pour enregistrer votre plainte.
- 6. Un Point focal national désigné sera informé de votre message.
- 7. Il vous enverra des questions de suivi si nécessaire pour en savoir plus sur votre plainte.

- 8. Répondez à ses questions en répondant simplement à ses messages et en appuyant sur « Envoyer ».
- 9. Une fois qu'il obtiendra suffisamment d'informations, il **soumettra une plainte BNT en votre nom.**
- 10. Le système vous enverra automatiquement un message avec le **numéro BNT de votre plainte** comme indiqué à droite :

11. Lorsque vous envoyez d'autres messages au sujet de cette plainte, incluez-y toujours votre numéro de plainte, comme indiqué à droite :

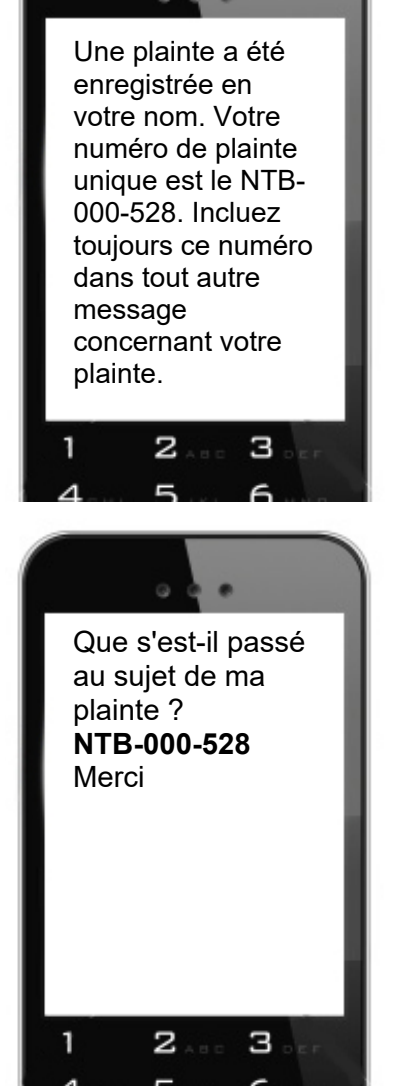

## 4 APPUI

N'hésitez pas à contacter l'Unité de coordination des BNT de la ZLECAf ou les Points focaux si vous avez besoin d'aide à l'utilisation du site Web à <u>support@tradebarriers.africa</u>.

Pour accéder à l'aide en ligne, cliquez sur le bouton « **Aide** » (situé en bas à gauche de chaque page).

| Appui / Aide                                                                     |
|----------------------------------------------------------------------------------|
| N'hésitez pas à nous contacter si vous avez besoin d'aide pour utiliser ce site. |
| E-mail: support@tradebarriers.africa                                             |
| Télécharger le manuel utilisateur de ce site ici:                                |
|                                                                                  |
| <b>EN</b> Manuel en anglais                                                      |
| <b>FR</b> Manuel en français                                                     |
| AR Manuel en arabe                                                               |
| <b>PO</b> Manuel en portugais                                                    |
| Partenaires   Glossaire Aide                                                     |